# **Resize Your Photo**

To resize a photo for free, you can utilize online tools like Adobe Express, or Canva. These platforms allow you to adjust your photo to the required dimensions (width and height) by specifying exact pixel dimensions. Additionally, some built-in apps on your phone like the Photos app on iPhone or the Gallery app on Android can also be used for basic resizing. Alternatively, you could refer to the tools listed below to resize your photo.

# **Using Paint**

- Open Paint
- Click File, click Open, click the picture you want to resize, and then click Open.
- On the Home tab, in the Image group, click Resize.
- In the Resize and Skew dialog box, select Resize By Pixels. Ensure that the Maintain aspect ratio box is unchecked (or not ticked).
- Enter a new width (240) in the Horizontal box and new height (320) in the Vertical box. Click Ok.
- Click File, point to Save as, and then click the picture file type (i.e. jpeg) for the resized image.
- Type your NRIC/FIN number (e.g. T1234567A) in the File name box, and then click Save.

## Using online tools

Several websites allow you to crop and resize pictures online. Do note that these are external sites of which we have no control.

### www.simpleimageresizer.com/upload

- Click Select Image to upload your photograph which is in JPG image format.
- Choose Dimensions to resize your photograph.
- Ensure that the Keep aspect ratio box is unchecked (or not ticked).
- Enter 240 pixels for width and 320 pixels for height.
- Click Resize.
- Click Download link and the resized photograph is downloaded to your device.
- Name the file name of your resized photograph as your NRIC/FIN number (e.g. T1234567A).

### www.picresize.com

- Click Browse to select and upload your photograph.
- Click Continue to edit your photograph.
- Select Custom Size from the Resize Your Picture menu, and enter a width of 240 pixels and a height of 320 pixels.
- Save As a JPG image format.
- Click I'm Done, Resize My Picture.
- Select View image if you want a preview of the resized photograph.
- If you wish to make further changes, select Resume Edit.
- If you are happy with the preview, select Save to Disk to download the resized photograph to your device.
- Name the file name of your resized photograph as your NRIC/FIN number (e.g. T1234567A).

### www.resizeyourimage.com

- Click Choose File to browse and select your photo which is in JPG image format.
- Click Width and enter 240 pixels.
- Click Height and enter 320 pixels.
- Click Zoom (-) so that your photograph fits in the box.
- Click Resize Your Image to get a preview of the resized photograph.
- Click Back if you wish to make further adjustments to the photograph.
- When you are satisfied with the resized photograph, click Save to download the resized photograph to your device.
- Name the file name of your resized photograph as your NRIC/FIN number (e.g. T1234567A).